クイック注文の同時決済

## 1 クイック注文画面の【注文内容】をタップします。

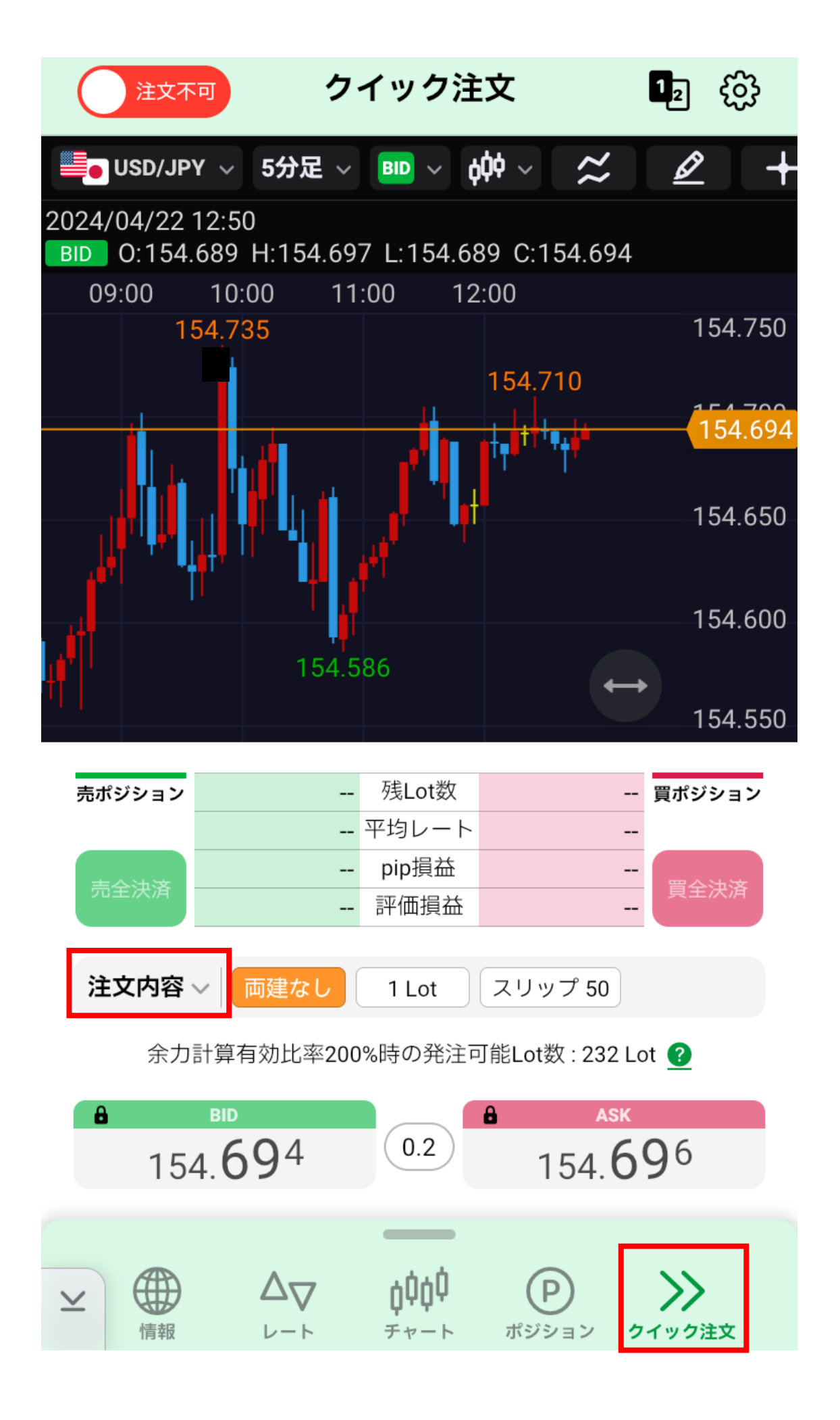

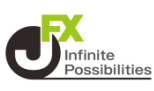

## 2 設定したい決済にチェックを入れて、値幅を変更する場合は希 望の数字を入力します。

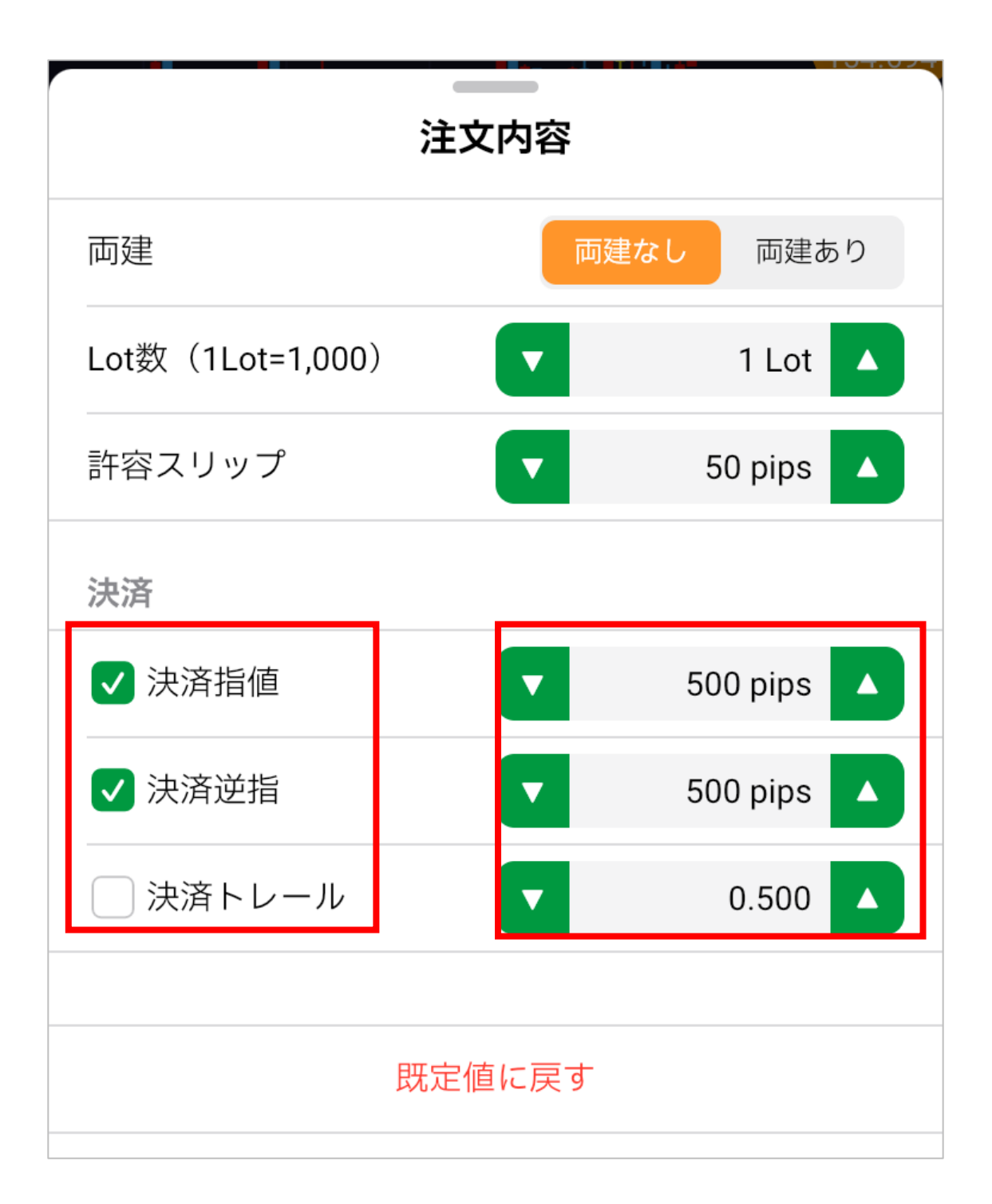

## クイック注文の同時決済

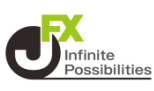

## 3 注文内容に追加した決済の内容が反映されていたら設定完 了です。 BIDかASKで注文すると、決済注文が同時に行われます。

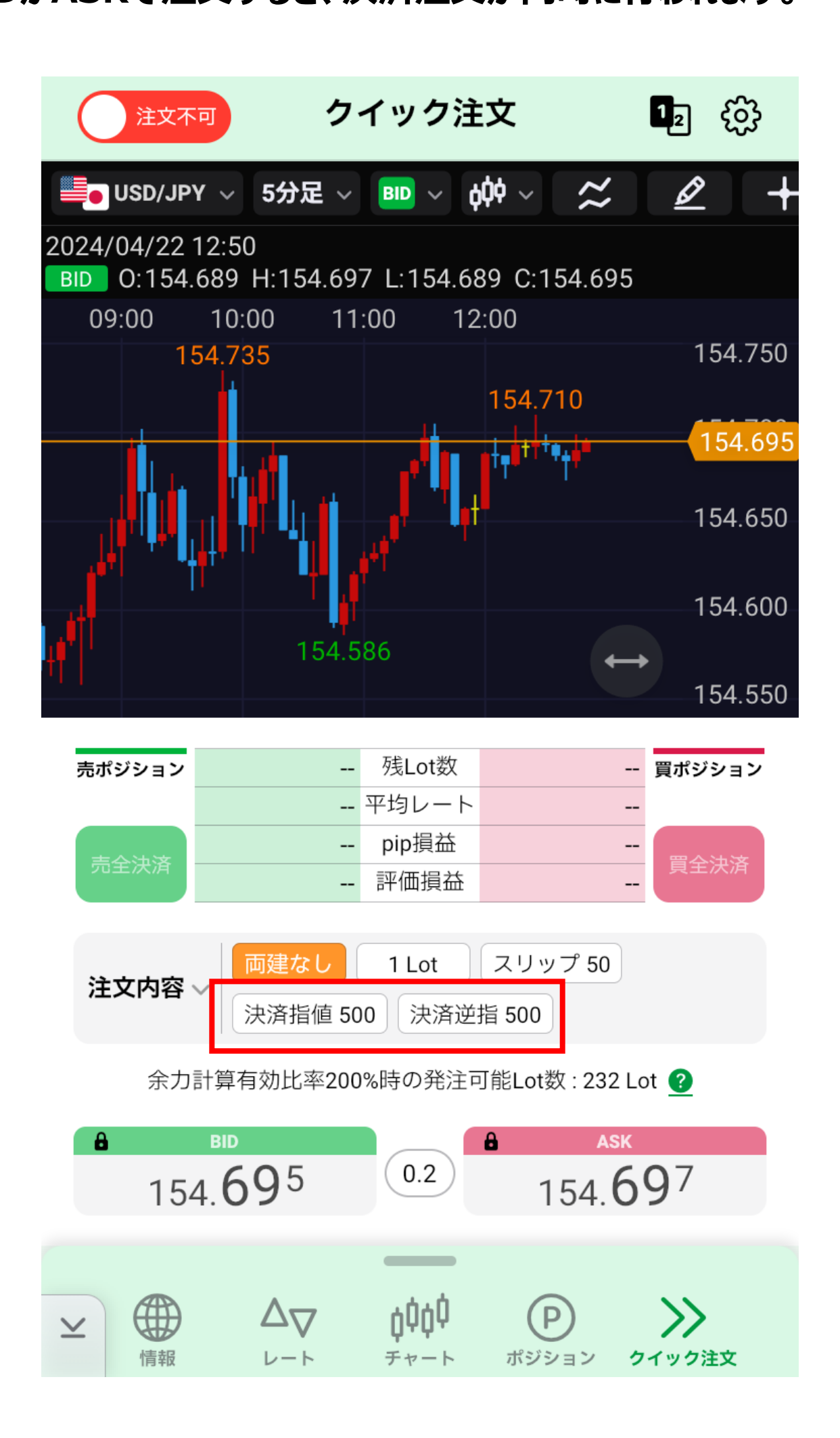